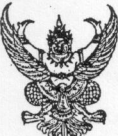

ส่วนรา ที่

#### บันทึกข้อความ

| P .  |                            |                               | o post country and another indicate                                                                                                    | -90 |
|------|----------------------------|-------------------------------|----------------------------------------------------------------------------------------------------|-----|
| ชการ | งานวัดผลและประเมินผล       | ฝ่ายวิชาการ                   | วิทยาลัยเทศนิคทุ่งสง                                                                                                    |     |
|      | วันที่ <u>๑ กุมภาพันธ์</u> | <u>ি তিহুঁ চহ</u>             | and the second second s | -   |
| 0 4  |                            | <u>ชุ่มชุกติด้างเอาชีว</u> ดี | ถึงแก (V/ NET) ขี้เการสึกแก โลสักด                                                                                                    |     |

เรื่อง <u>การดำเนินการทดสอบทางการศึกษาระดับชาติด้านอาชีวศึกษา (V-NET) ปีการศึกษา ๒๕๖๓</u>

เรียน ผู้อำนวยการวิทยาลัยเทคนิคทุ่งสง

สิ่งที่ส่งมาด้วย ๑. หนังสือสถาบันทดสอบทางการศึกษาแห่งชาติที่ สทศ.000๑/ว.๒๔ ลงวันที่ ๑๙ มกราคม ๒๕๖๔

๒. คู่มือระบบสมัครและยืนยันการเข้าสอบ O-NET ป.๖ ม.๓ และ V-NET ปีการศึกษา ๒๕๖๓ (สำหรับรายบุคคล)

ตามที่คณะกรรมการสถาบันทดสอบทางการศึกษาแห่งชาติ ในการประชุมครั้งที่ ๑/๒๕๖๔ เมื่อวันที่ ๑๕ มกราคม ๒๕๖๔ มีมติให้สถาบันทดสอบฯ ดำเนินการจัดการทดสอบ V-NET ด้วยระบบดิจิทัล (Digital testing) โดยให้สถานศึกษา และนักเรียนที่ประสงค์เข้ารับการทดสอบ ยืนยันการเข้าสอบผ่าน www.niets.or.th "ระบบสมัครและยืนยันการเข้าสอบ" ในระหว่างวันที่ ๒๕ มกราคม – ๕ กุมภาพันธ์ ๒๕๖๔ ซึ่งจะดำเนินการทดสอบ V-NET วันที่ ๔ – ๕ เมษายน ๒๕๖๔ และประกาศผลสอบ วันที่ ๒๕ เมษายน ๒๕๖๔ รายละเอียดตามสิ่งที่ส่งมาด้วย

ในการนี้ งานวัดผลและประเมินผล ขอความร่วมมือหัวหน้าแผนกวิชาและเจ้าหน้าที่วัดผล แผนกวิชาประชาสัมพันธ์และแจ้งนักเรียน ระดับชั้น ปวช.๓ ที่ประสงค์เข้ารับการทดสอบสมัครเข้าทดสอบ V-NET ด้วยระบบดิจิทัล (Digital testing) ตามช่วงเวลาที่กำหนด ทั้งนี้สามารถศึกษาข้อมูลเกี่ยวกับการทดสอบ ทางการศึกษาระดับชาติ ปีการศึกษา ๒๕๖๓ ได้ที่ www.niets.or.th

จึงเรียนมาเพื่อทราบ

ลงชื่อ....

งานวิชาการ

1891915U. 750 1787

(นางละม้าย ปรีชา) หัวหน้างานวัดผลประเมินผล

ความเห็น เห็น ออ/เกล้า แน้อกสกุ ทกบ

ลงชื่อ.....

(นายนพณัช หงษา) รองผู้อำนวยการฝ่ายวิชาการ

an onedapy to icum

ลงชื่อ..... (นายวิวัฒน์ ศรีบุญนาค)

(นายวิวัฒน์ ศรีบุญนาค) ผู้อำนวยการวิทยาลัยเทคนิคทุ่งสง

| い言 | NIETS<br>Microsoftware<br>Notices of the | สถาบันทดสอบทางการศึกษาแห่งชาติ (องค์การมหาชน)<br>กรสอบแก่จะหรังอย่าง<br>กรสอบแก่จะหรังอย่าง<br>National Institute of Educational Testing Service (F | Public Organization)                                                                                                    |
|----|------------------------------------------|----------------------------------------------------------------------------------------------------|----------------------------------------------------------------------------------------------------|
|    | ที่ สทศ.                                 | 0000/วิเอี้ 29 (20764)<br>ผู้รับ                                                                                                    | วิทยาลัย กคนิคพุ่งสง                                                                                                    |
|    | เรื่อง                                   | การดำเนินการทดสอบทางการศึกษาระดับชาติด้านอาชีวศึกษา (V-NET) ปีการศึกษา ๒๕๖                                                                          | ต วันที่ <u>27 / 9 0.</u> 64                                                                                                    |
|    | เรียน                                    | ผู้อำนวยการสถานศึกษา                                                                                                    | 1 ผู้รับ                                                                                                    |
|    | a.d.                                     |                                                                                                    | <ul> <li>Antonio de la construcción de la construcción de<br/></li> </ul> |

สิ่งที่ส่งมาด้วย ๑. ประกาศ สถาบันทดสอบทางการศึกษาแห่งชาติ (องค์การมหาชน) เรื่อง การดำเนินการทดสอบทางการศึกษา ระดับชาติด้านอาชีวศึกษา (V-NET) ปีการศึกษา ๒๕๖๓

๒. ตารางสอบ V-NET ปีการศึกษา ๒๕๖๓ ด้วยระบบดิจิทัล (Digital testing)

คณะกรรมการสถาบันทดสอบทางการศึกษาแห่งชาติ ในการประชุมครั้งที่ ๑/๑๕๖๔ เมื่อวันที่ ๑๕ มกราคม ๒๕๖๔ มีมติให้สถาบันทดสอบฯ ดำเนินการจัดการทดสอบ V-NET ด้วยระบบดิจิทัล (Digital testing) โดยให้สถานศึกษา และนักเรียน ที่ประสงค์เข้ารับการทดสอบ ยืนยันการเข้าสอบผ่าน www.niets.or.th "ระบบสมัครและยืนยันการเข้าสอบ" ในระหว่างวันที่ ๒๕ มกราคม – ๕ กุมภาพันธ์ ๒๕๖๔ โดยไม่เสียค่าสมัครสอบ สถาบันทดสอบฯ จะประกาศรายชื่อผู้มีสิทธิ์สอบและสนามสอบ วันที่ ๒๒ กุมภาพันธ์ ๒๕๖๔ โดยสถานศึกษาที่ยืนยันรายชื่อนักศึกษาเข้าสอบสามารถเป็นสนามสอบได้ หากมีความพร้อมในด้านคอมพิวเตอร์ ระบบอินเตอร์เน็ต และบุคลากร ทั้งนี้หากสถานศึกษาไม่พร้อมเป็นสนามสอบได้ สถาบันทดสอบฯ จะจัดสนามสอบที่เหมาะสมให้ ซึ่งกำหนดการจัดการทดสอบ V4NET วันที่ ๔ – ๕ เมษายน ๒๕๖๔ และประกาศผลสอบ วันที่ ๒๕ เมษายน ๒๕๖๔ กรณีสถานศึกษาเป็น ผู้ยืนยันรายชื่อนักศึกษา สถาบันทดสอบฯ จะรายงานผลการทดสอบระดับโรงเรียน (ทั้ง ๘ ฉบับ) และระดับรายบุคคล กรณีนักเรียน สมัครสอบด้วยตนอง สถาบันทดสอบฯ จะรายงานผลการทดสอบระดับรายบุคคล

ในการนี้ สถาบันทดสอบฯ ขอแจ้งประกาศ สถาบันทดสอบทางการศึกษาแห่งชาติ (องค์การมหาชน) เรื่อง การดำเนินการทดสอบทางการศึกษาระดับชาติด้านอาชีวศึกษา (V-NET) ปีการศึกษา ๒๕๖๓ (ตามสิ่งที่ส่งมาด้วย ๑) และ ตารางสอบ V-NET ปีการศึกษา ๒๕๖๓ ด้วยระบบดิจิทัล (Digital testing) (ตามสิ่งที่ส่งมาด้วย ๒) ขอให้ท่านได้ประชาสัมพันธ์ให้กับ นักศึกษาผู้ปกครอง หรือผู้ที่เกี่ยวข้องได้ทราบข้อมูล และดำเนินการยืนยันรายชื่อนักศึกษาที่ประสงค์เข้ารับการทดสอบ V-NET ด้วยระบบดิจิทัล (Digital testing) ตามช่วงเวลาที่กำหนด ทั้งนี้สามารถศึกษาข้อมูลเกี่ยวกับการทดสอบทางการศึกษาระดับชาติ ปีการศึกษา ๒๕๖๓ ได้ที่ <u>www.niets.or.th</u>

สถาบันทดสอบฯ ได้ดำเนินการจัดการทดสอบ V-NET ด้วยระบบดิจิทัล (Digital testing) ตามมาตรการ ป้องกันการการแพร่ระบาดของโรคติดเชื้อโควิด – ๑๙ ของรัฐบาล กระทรวงสาธารณสุข ศูนย์บริหารสถานการณ์แพร่ระบาด ของโรคติดเชื้อโควิด – ๑๙ (ศบค.) และหน่วยงานที่เกี่ยวข้องอย่างเคร่งครัด

จึงเรียนมาเพื่อโปรดทราบและดำเนินการต่อไปด้วย จักขอบคุณยิ่ง ร้อน ผู้อำนวยการสถานสึกษาวิทยาลิยเทลนี้คนุ่งสะ

1. เพื่อโปรด ขอแสดงความนับถือ 12 เห็นการของเป็างปรีพราใภามาเป็งน 20 Who sym 1 Jon wind an เริ่งใน ผู้อำนวยการสถาน ้(ผู้ชวยศาสตราจารย์)ดร.ศิริดา บุรชาติ)ผู้อำนวยการวิทยาลัยเทคนิคทุ่งสุง (นายวิวัฒน์ ศรีบุญนาค) MM2 าบันทดสอบทางการศึกษาแห่งชาติ (องค์การสหาชุช) 2 IMMAN DOLON 29-12 2 - row my Joans of war Q\_กลุ่มงานบริหารการทดสอบและศูนย์เครือข่าย โทร ob-boor-ตลออ<del>ต่อนจุส</del>/พักส ้ด๒๘ อาคารพญาไทพลาซ่า ขั้น ๓๖ (บายสามกาพ ขานกาล) เขตราชเทวี กรุงเทพฯ ๑๐๕๐๐ โทร. อ-๒๒๑๗-๓๘๐๐ โทรสาร C-๒๒๑๙๒๙๛ www.niets.or.th

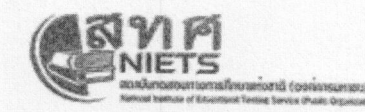

?

ประกาศ สถาบันทดสอบทางการศึกษาแห่งชาติ (องค์การมหาชน) เรื่อง การดำเนินการทดสอบทางการศึกษาระดับชาติด้านอาชีวศึกษา (V-NET) ปีการศึกษา ๒๕๖๓

สถาบันทดสอบทางการศึกษาแห่งชาติ หรือ สทศ. เป็นองค์การมหาชนที่จัดตั้งขึ้น ตามพระราชกฤษฎีกาจัดตั้งสถาบันทดสอบทางการศึกษาแห่งชาติ (องค์การมหาชน) พ.ศ. ๒๕๔๘ และที่แก้ไข เพิ่มเติม (ฉบับที่ ๒) พ.ศ. ๒๕๖๑ โดยมีวัตถุประสงค์เพื่อบริหารจัดการและดำเนินการเกี่ยวกับการศึกษา วิจัย พัฒนา และให้บริการทางการประเมินผลทางการศึกษาและทดสอบทางการศึกษาอย่างต่อเนื่อง รวมทั้งเป็น ศูนย์กลางความร่วมมือด้านการทดสอบทางการศึกษาในระดับชาติและระดับนานาชาติ และเพื่อให้บรรลุ วัตถุประสงค์ของการจัดตั้ง มาตรา ๘ (๒) และ (๓) จึงกำหนดให้สถาบันมีอำนาจหน้าที่หลักในการดำเนินการ เกี่ยวกับการประเมินผลการจัดการศึกษาและการทดสอบทางการศึกษาระดับชาติ ตลอดจนให้ความร่วมมือและ สนับสนุนการทดสอบทั้งระดับเขตพื้นที่การศึกษาและสถานศึกษา และดำเนินการเกี่ยวกับการทดสอบ ทางการศึกษา บริการสอบวัดความรู้ความสามารถและการสอบวัดมาตรฐานวิชาการและวิชาชีพ เพื่อนำผลไป ใช้เป็นส่วนหนึ่งในการเทียบระดับและการเทียบโอนผลการเรียนที่มาจากการศึกษาในระบบเดียวกันหรือ การศึกษาต่างระบบ

สทศ. ได้ดำเนินการตามโครงการทดสอบทางการศึกษาระดับชาติด้านอาชีวศึกษา (V-NET) ของนักศึกษาระดับประกาศนียบัตรวิชาชีพ ชั้นปีที่ ๓ เพื่อนำผลไปใช้ในการยกระดับมาตรฐานและคุณภาพ การศึกษา อันจะนำไปสู่การพัฒนาแนวทางการจัดการศึกษาที่ยั่งยืน และสร้างหลักประกันว่าผู้เข้ารับการศึกษา ในแต่ละระดับชั้นทุกคนจะได้รับการศึกษาที่มีคุณภาพ และเป็นไปตามมาตรฐานของการจัดการศึกษาอย่าง ครบถ้วนและเท่าเทียมกัน สำหรับในปีการศึกษา ๒๕๖๓ กระทรวงศึกษาธิการโดยรัฐมนตรีว่าการ กระทรวงศึกษาธิการได้มีประกาศเรื่องนโยบายการทดสอบทางการศึกษาระดับชาติด้านอาชีวศึกษา (V-NET) ปีการศึกษา ๒๕๖๓ เมื่อวันที่ ๒๕ ธันวาคม ๒๕๖๓ โดยให้ถือว่าการสอบ V-NET ปีการศึกษา ๒๕๖๓ เป็นสิทธิ ส่วนตัวโดยเฉพาะของนักเรียนนักศึกษาที่จะเข้ารับการทดสอบตามความสมัครใจ เนื่องจากมีข้อจำกัดด้านการ จัดการเรียนการสอนภายใต้สถานการณ์การแพร่ระบาดของโรคติดเชื้อโควิด-๑๙ ในช่วงระยะเวลาที่ผ่านมา

ดังนั้น สทศ. จึงได้ดำเนินการปรับแผนปฏิบัติการประจำปีที่เกี่ยวข้องกับการจัดการสอบ V-NET สำหรับปีการศึกษา ๒๕๖๓ เพื่อให้สอดคล้องกับสถานการณ์ที่มีผลกระทบต่อการจัดการเรียนการสอน ในสถานศึกษาต่าง ๆ และเพื่อให้การสอบ V-NET ในปีการศึกษา ๒๕๖๓ สามารถดำเนินการได้อย่างมี ประสิทธิภาพภายใต้การใช้งบประมาณให้เกิดประโยชน์สูงสุด อาศัยอำนาจตามความในมาตรา ๒๙ แห่งพระ ราชกฤษฎีกาจัดตั้งสถาบันทดสอบทางการศึกษาแห่งชาติ (องค์การมหาชน) พ.ศ. ๒๕๔๘ และที่แก้ไขเพิ่มเติม ประกอบกับมติคณะกรรมการสถาบันทดสอบทางการศึกษาแห่งชาติ ในการประชุม ครั้งที่ ๑/๒๕๖๔

-๒-/เมื่อวันที่...

เมื่อวันที่ ๑๕ มกราคม ๒๕๖๔ จึงกำหนดหลักเกณฑ์และขั้นตอนการดำเนินการจัดการทดสอบ V-NET ระดับ ประกาศนียบัตรวิชาชีพ ชั้นปีที่ ๓ ปีการศึกษา ๒๕๖๓ ดังนี้

๑. ผู้มีสิทธิ์เข้ารับการทดสอบ คือ นักเรียนที่กำลังศึกษาอยู่ในชั้น ปวช. ๓ ปีการศึกษา

๒. วิธีการสมัครสอบ

๒๕๖๓ ทุกสังกัด

สถานศึกษาหรือนักเรียนสมัครผ่าน www.niets.or.th "ระบบสมัครและยืนยันการ เข้าสอบ" ในระหว่างวันที่ ๒๕ มกราคม - ๕ กุมภาพันธ์ ๒๕๖๔ โดยไม่เสียค่าสมัครสอบ

๓. ประกาศรายชื่อผู้มีสิทธิ์สอบและสนามสอบ ในวันที่ ๒๒ กุมภาพันธ์ ๒๕๖๔

๔. กำหนดการสอบ

- วันที่ ๔ – ๕ เมษายน ๒๕๖๔ ด้วยระบบ Digital Testing ใช้เวลาในการทดสอบ คนละ ๓ ชั่วโมง โดย สทศ. จัดสอบวันละ ๒ รอบ

ประกาศผลสอบ

- วันที่ ๒๕ เมษายน ๒๕๖๔

๖. การรายงานผลการทดสอบ

กรณีสถานศึกษายืนยันรายชื่อนักศึกษา สทศ. จะรายงานผลการทดสอบระดับ

สถานศึกษา (ทั้ง ๘ ฉบับ) และระดับรายบุคคล ส่วนกรณีนักศึกษาสมัครสอบด้วยตนเอง สทศ. จะรายงานผลการ ทดสอบระดับรายบุคคล

ประกาศ ณ วันที่ ๑๕ มกราคม พ.ศ. ๒๕๖๔

m

(ผู้ช่วยศาสตราจารย์ ดร.ศิริดา บุรชาติ)

ผู้อำนวยการสถาบันทดสอบทางการศึกษาแห่งชาติ (องค์การมหาชน)

- @ -

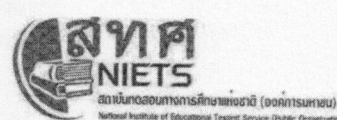

#### สถาบันทดสอบทางการศึกษาแห่งชาติ (องค์การมหาชน)

National Institute of Educational Testing Service (Public Organization)

ตารางสอบ V-NET ปีการศึกษา ๒๕๖๓ ระดับ ปวช.๓ (แบบทดสอบ จำนวน ๑ ฉบับ )

| วันสอบ        | เวลา                                  | รหัสวิชา | วิชา                                                  | เวลาสอบ  |  |  |
|---------------|---------------------------------------|----------|-------------------------------------------------------|----------|--|--|
| วันอาทิตย์ที่ | o๙.୦୦ - ๑๒.୦୦ น.<br><b>(รอบที่ ๑)</b> | ćo       | ความรู้ด้านสมรรถนะหลักและสมรรถนะทั่วไป<br>ระดับ ปวช.๓ | ด๘๐ นาที |  |  |
| ๔ เมษายน ๒๕๖๔ | พัก ๖๐ นาที                           |          |                                                       |          |  |  |
|               | ดต.୦୦ - ด๖.୦୦ น.<br>(รอบที่ ๒)        | ଝଁଭ      | ความรู้ด้านสมรรถนะหลักและสมรรถนะทั่วไป<br>ระดับ ปวช.๓ | ด๘๐ นาที |  |  |
| วันจันทร์ที่  | o๙.୦୦ - ๑๒.୦୦ น.<br>(รอบที่ ๑)        | ଝଁଭ      | ความรู้ด้านสมรรถนะหลักและสมรรถนะทั่วไป<br>ระดับ ปวช.๓ | ด๘๐ นาที |  |  |
| ๕ เมษายน อ๕๖๔ |                                       |          | พัก ๖๐ นาที                                           |          |  |  |
|               | ดต.୦୦ - ด๖.୦୦ น.<br>(รอบที่ ๒)        | ଝଁଭ      | ความรู้ด้านสมรรถนะหลักและสมรรถนะทั่วไป<br>ระดับ ปวช.๓ | ด๘๐ นาที |  |  |

สถานศึกษาดูผลได้ตั้งแต่วันที่ ๒๕ เมษายน ๒๕๖๔ ที่ www.niets.or.th

### การทดสอบ V-NET ปวช.3 ปีการศึกษา 2563

# ວົຣົດາຣ ເข<sup>້</sup>ารับการทดสอบ

วิธิการสมัครสอเ

สถานศึกษาหรือนักเรียนสมัครพ่าน

"ระบบสมัครและยืนยันการเข<sup>้</sup>าสอบ"

วันที่ 25 มกราคม - 5 กุมภาพันธ์ 2564

ทางเว็บไซต์ www.niets.or.th

โดยไม่เสียค่าสมัครสอบ

เป็นสิทธิส่วนตัวโดยเฉพาะของนักเรียน ที่จะเข<sup>้</sup>ารับการทดสอบตามความสมัครใจ

มติคณะกรรมการ สทศ. ครั้งที่ 1/2564 วันที่ 15 มกราคม 2564

#### พู้มีสิทธิ์เข้ารับการทดสอบ

นักเธียนที่กำลังศึกษาชั้น ปวช.3 ปีกาธศึกษา 2563 ทุกสังกัด

## 02

ประกาศรายชื่อพู้มีสิทธิ์สอบและสนามสอบ วันที่ 22 กุมภาพันธ์ 2564

ອີບັນที่ 4 – 5 เมษายน 2564 ດ້ວຍຣະບບ Digital Testing ໃช้เวลาในการทดสอบคนละ 3 ຮ.ม. ໂดย สทศ. จัดสอบวันละ 2 รอบ

ประกาศพลสอบ วันที่ 25 เมษายน 2564

#### ตารางสอบ

| เวลาสอบ                        | รหัสวิชา | วิชา                                                                             | เวลาสอบ  |
|--------------------------------|----------|----------------------------------------------------------------------------------|----------|
| 09.00 – 12.00 u.<br>(ຣອບເງັ້າ) | 51       | ความรู้ด้านสมธรถนะหลัก<br>และสมธรถนะทั่วไป ระดับ ปวช.3                           | 180 นาที |
|                                |          | พัก 60 นาที                                                                      |          |
| 13.00 – 16.00 u.<br>(ຣອບບ່າຍ)  | 51       | ความรู <sup>้</sup> ด <sup>้</sup> านสมธรถนะหลัก<br>และสมธรถนะทั่วไป ระดับ ปวช.3 | 180 นาที |

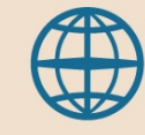

www.niets.or.th สถาบันทดสอบทางการศึกษาแห่งชาติ (องค์การมหาชน

การรายงานพลสอบ

- กรณีโรงเรียนยืนยันรายชื่อนักเรียน สทศ. จะรายงานพลการทดสอบระดับโรงเรียน (ทั้ง 8 ฉบับ) และระดับรายบุคคล
- กรณีนักเรียนสมัครสอบด้วยตนเอง สทศ. จะรายงานพลการทดสอบ ระดับรายบุคคล

#### ระบบสมัครและยืนยันการเข้าสอบ O-NET ป.6 ม.3 และ V-NET ปีการศึกษา 2563 (สำหรับรายบุคคล)

 เปิดโปรแกรมสำหรับใช้งานเว็บเบราเซอร์ อาทิเช่น Microsoft Edge , Google Chrome , Mozilla Firefox , และ Safari เป็นต้น

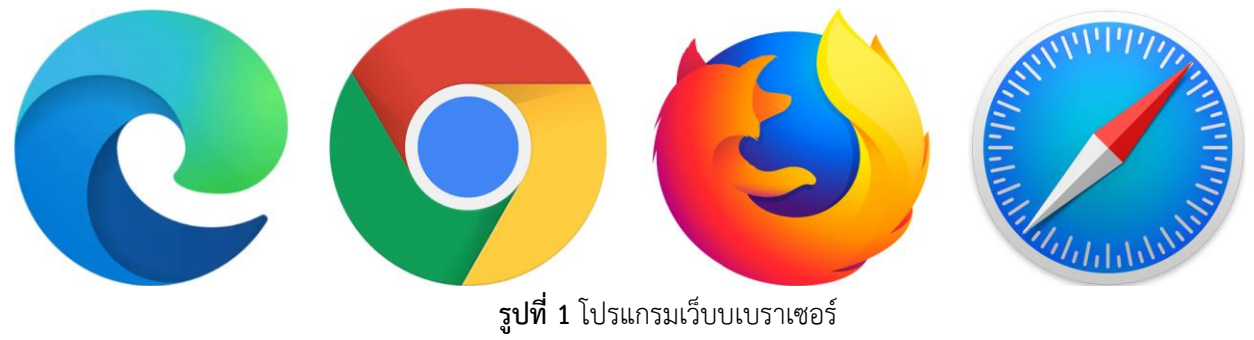

 เข้าเว็บไซด์ <u>http://ovspecial63.niets.or.th/</u> จะปรากฏหน้าระบบสมัครและยืนยันการเข้าสอบ O-NET & V-NET ดังรูป

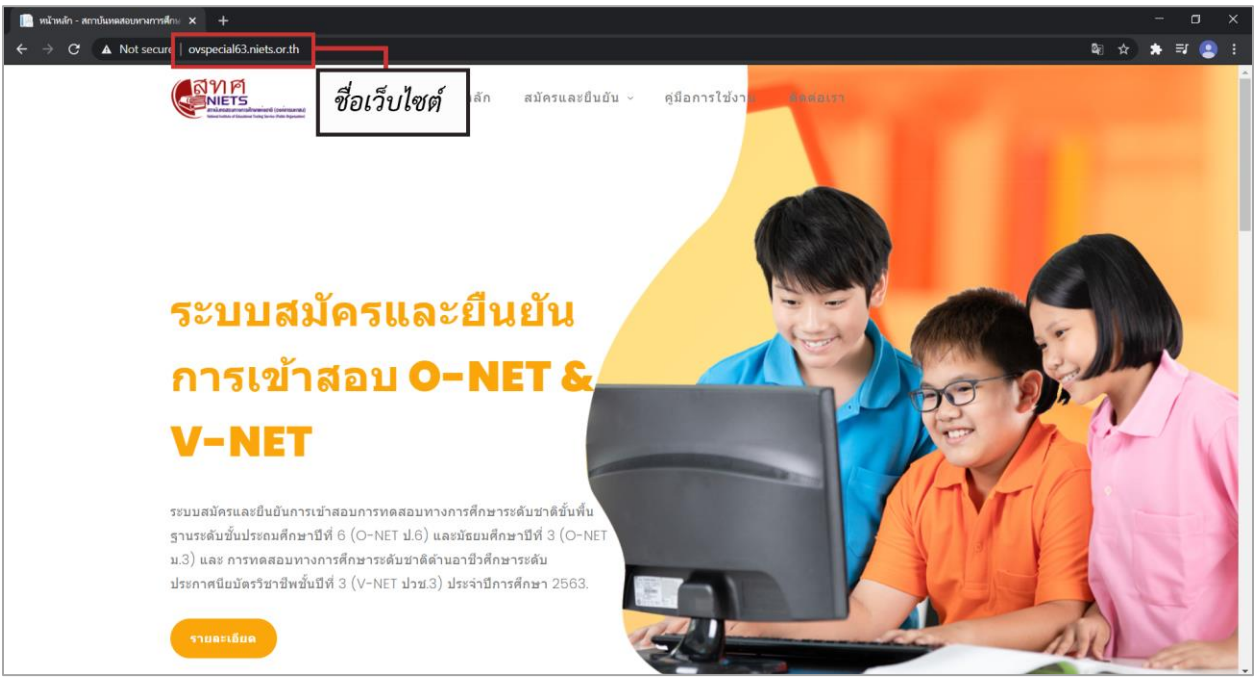

**รูปที่ 2** หน้าหลักของระบบ

 สำหรับหน้าหลักของระบบสมัครและยืนยันการเข้าสอบ O-NET & V-NET จะประกอบด้วย เมนูหน้าหลัก , เมนู สมัครและยืนยัน , เมนูคู่มือการใช้ และ เมนูสำหรับติดต่อ สทศ.

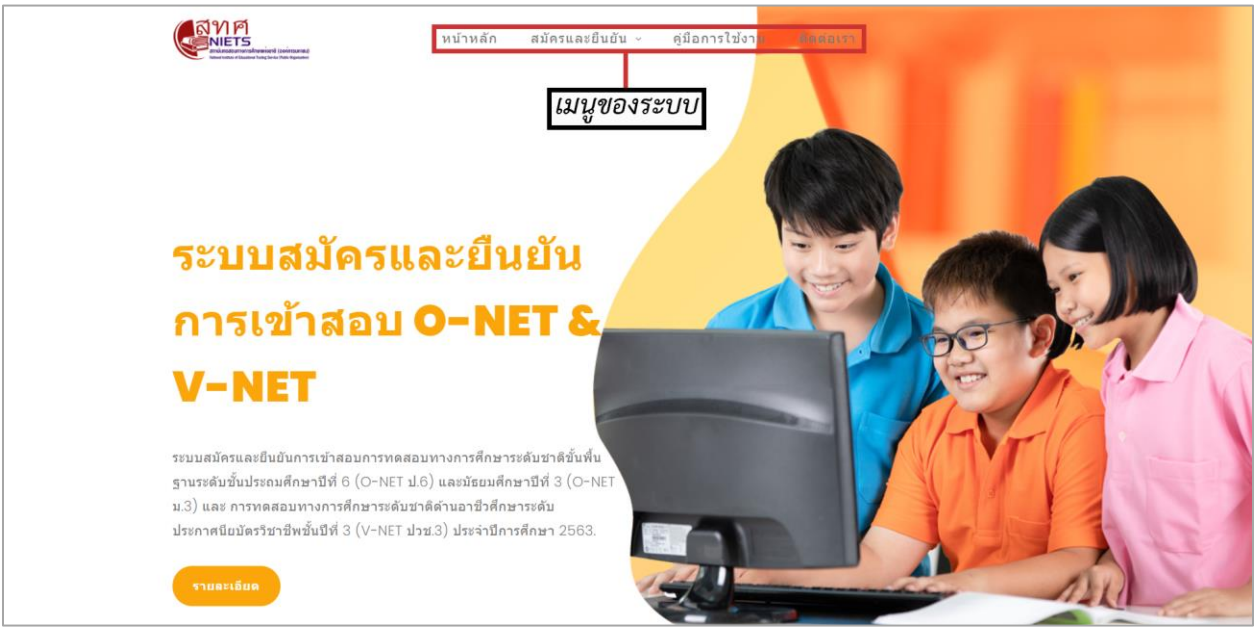

**รูปที่ 3** แนะนำเมนูของระบบ

 ผู้สมัครจะต้องเลือกเมนู "สมัครและยืนยัน" ในการสมัครสอบและยืนยันการเข้าสอบสำหรับ O-NET และ V-NET สำหรับผู้ใช้งานที่เป็นสถานศึกษาให้เลือกหัวข้อ "รายบุคคล" เพื่อเข้าใช้งานระบบ

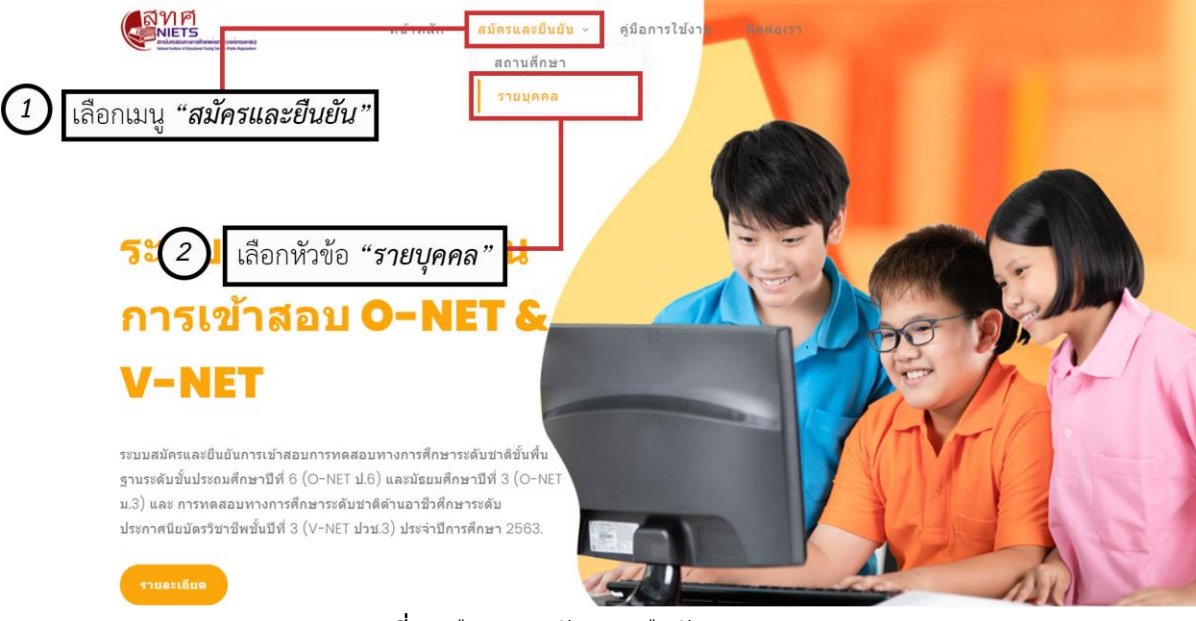

**รูปที่ 4** เลือกเมนูสมัครและยืนยัน

 เมื่อเลือกเมนู "สมัครและยืนยัน > รายบุคคล" แล้วระบบจะแสดงหน้าต่างสำหรับการ Login เข้าใช้งานระบบ ให้ผู้สมัครทำการกรอกข้อมูล "เลประจำตัวประชาชน" และเลือก "ระดับชั้น" ของผู้สมัครจากนั้นคลิกปุ่ม "สมัครและยืนยัน"

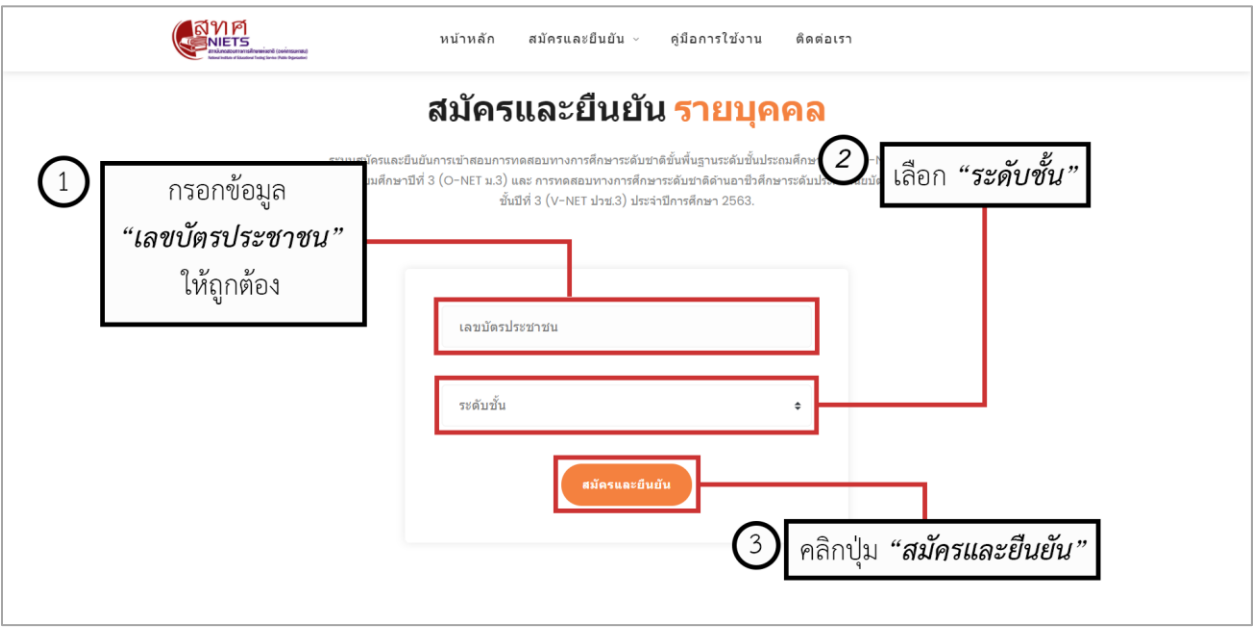

รูปที่ 5 การ Login เข้าใช้งานระบบ

 หากผู้สมัครกรอกข้อมูล "เลประจำตัวประชาชน" หรือเลือก "ระดับชั้น" ไม่ถูกต้อง ระบบจะข้อความแจ้งเตือน ให้ผู้สมัครดำเนินการกรอกข้อมูลดังกล่าวให้ถูกต้องแล้วคลิกปุ่ม "สมัครและยืนยัน"

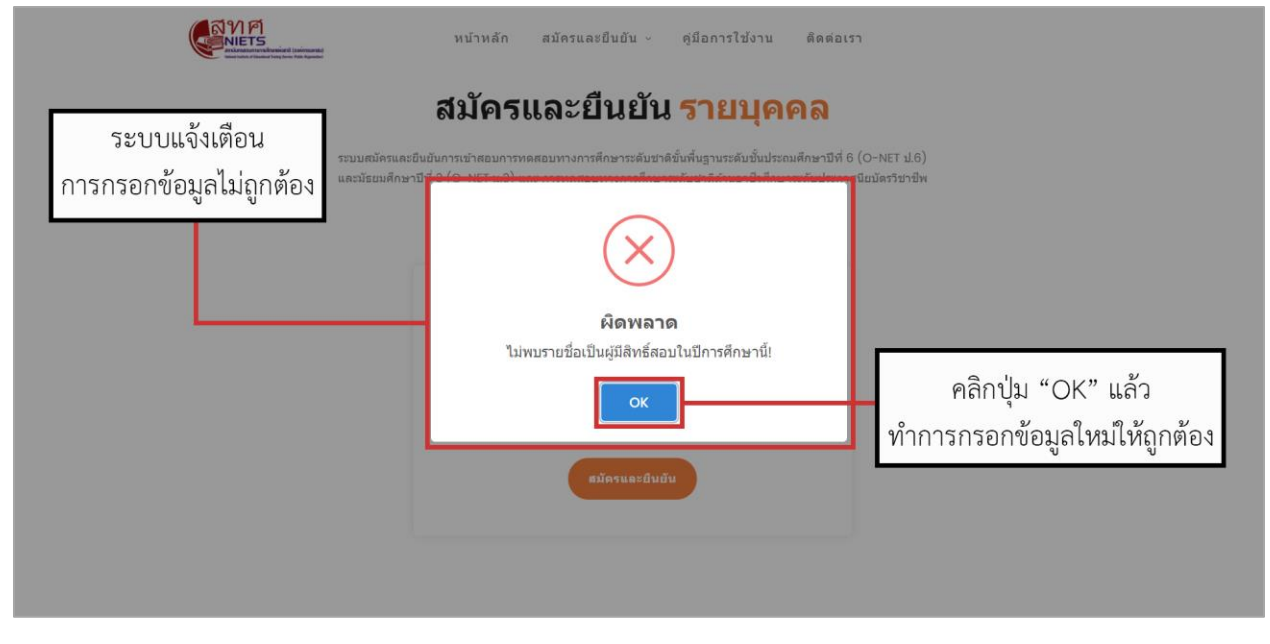

**รูปที่ 6** ระบแจ้งการกรอกข้อมูลไม่ถูกต้อง

 เมื่อผู้สมัครกรอกข้อมูลถูกต้องเรียบร้อยแล้ว ระบบจะแสดงเมนู "หน้าหลัก" ของระบบการสมัครและยืนยัน รายบุคคล ซึ่งจะแสดงประเภทของการสอบและสถานะของผู้สมัครสอบ โดยผู้สมัครสามารถดำเนินการสมัครและ ยืนยันเข้ารับการทดสอบได้ด้วยการคลิกปุ่ม "สมัครและยืนยัน" หรือเลือกเมนู "สมัครและยืนยัน" ของระบบ

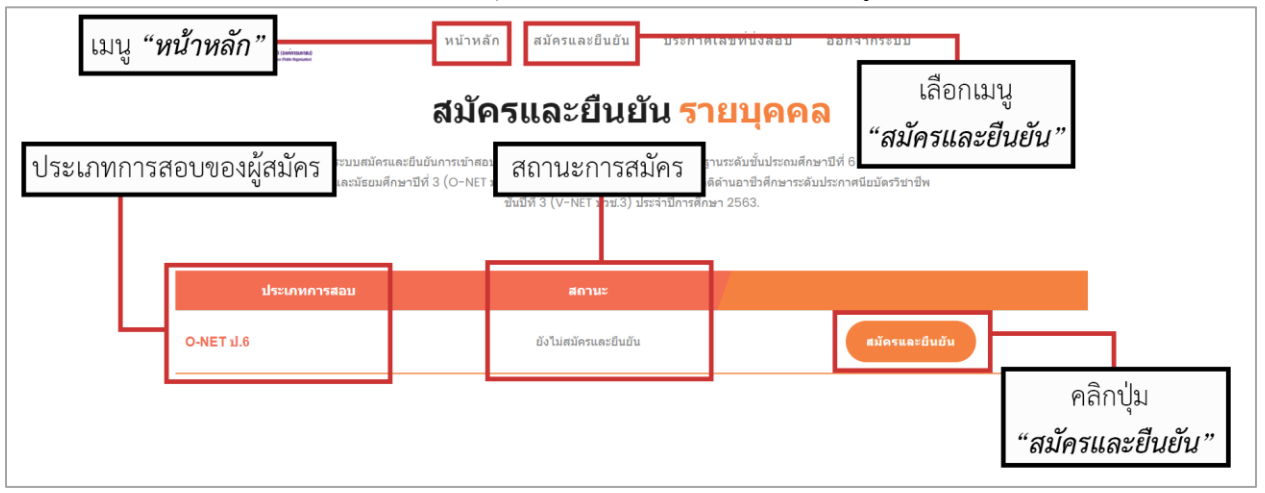

รูปที่ 7 เมนูหน้าหลักของระบบสมัครและยืนยันสำหรับรายบุคคล

 เมื่อผู้สมัครคลิกปุ่ม "สมัครและยืนยัน" หรือเลือกเมนู "สมัครและยืนยัน" แล้ว ระบบจะให้ผู้สมัครกรอกข้อมูล ของผู้สมัครและแบบสอบถามของระบบ โดยข้อมูลของผู้สมัครนั้นจะเป็นข้อมูลที่มีอยู่แล้วในระบบและข้อมูลที่ ผู้สมัครจำเป็นต้องกรอก ซึ่งประกอบด้วยข้อมูลที่อยู่และช่องทางการติดต่อ

| METS<br>METS<br>Mathematical Instrumental<br>Instrumentary from the Spanner | หน้าหลัก สมัครและยืนย้า                                                                                                  | ม ประกาศเลขที่นั่งสอบ ออกจากระบบ                                                                                                    |  |  |
|-----------------------------------------------------------------------------|----------------------------------------------------------------------------------------------------|----------------------------------------------------------------------------------------------------|--|--|
|                                                                             | สมัครและยืนยัน <mark>รายบุคคล</mark>                                                                                     |                                                                                                    |  |  |
| າະນານ<br>ແຂະນີ                                                              | สมัครและอื่นอันการเข้าสอบการทดสอบทางการศึกษา<br>ธยมศึกษาบีที่ 3 (O-NET ม.3) และ การทดสอบทางก<br>ชั้นบีที่ 3 (V-NET ปรช.3 | ระดับชาติขั้นพื้นฐานระดับชั้นประถมศึกษาปีที่ 6 (O-NET ป.6)<br>ารศึกษาระดับชาติดำนอาชีวศึกษาระดับประกาศนียบัตรวิชาชีพ<br>) ประจำปีการศึกษา 2563. |  |  |
| ข้อมูลส่วนบุคคล                                                             |                                                                                                    |                                                                                                    |  |  |
| คำนำหน้าชื่อ :                                                              | ชื่อ :                                                                                                    | นามสกุล :                                                                                                    |  |  |
| เด็กชาย                                                                     | บรรจง                                                                                                    | แซ่เสือ                                                                                                    |  |  |
| เลขบัตรประชาชน :                                                            | ระดับชั้น :                                                                                                    | โรงเรียน :                                                                                                    |  |  |
| 1559600043632                                                               | O-NET ป.6                                                                                                    | ไดรประชาวิทยา                                                                                                    |  |  |
| ที่อยู่                                                                     |                                                                                                    |                                                                                                    |  |  |
| บ้านเลขที่ :                                                                | หมู่บ้าน/อาคาร :                                                                                                    | หมู่ที่ :                                                                                                    |  |  |
| บ้านเลขที่                                                                  | หมู่บ้าน/อาคาร                                                                                                    | หมู่ที่                                                                                                    |  |  |
| ตรอก/ชอย :                                                                  | ถนน :                                                                                                    | รทัสไปรษณีย์ :                                                                                                    |  |  |
| ตรอก/ชอย                                                                    | ถนน                                                                                                    | รทัลไปรษณีย์                                                                                                    |  |  |

รูปที่ 8 กรอกข้อมูลการสมัครและยืนยันรายบุคคล (1)

| ข้อมูลที่มีอยู่ใ | <mark>ส)</mark><br>นระบบ ระ<br>และคาม (แต่กระเดย)<br>Mater has the the theoded | หน้าหลัก สมัครและยืนยับ | ประกาศเลขที่นั่งสอบ ออกจากระบบ |    |  |  |  |
|------------------|--------------------------------------------------------------------------------|-------------------------|--------------------------------|----|--|--|--|
|                  | ข้อมูลส่วนบุคคล                                                                |                         |                                |    |  |  |  |
|                  | คำนำหน้าชื่อ :                                                                 | ชื่อ :                  | นามสกุล :                      |    |  |  |  |
|                  | เด็กชาย                                                                        | บรรลง                   | แซ่เฮ้อ                        |    |  |  |  |
|                  | เลขบัตรประชาชน :                                                               | ระดับชั้น :             | โรงเรียน :                     |    |  |  |  |
|                  | 1555000045052                                                                  | U-NET 1.0               | 199119911991                   |    |  |  |  |
| ข้อมูลที่จำเป็   | ข้อมูลที่จำเป็นต้องกรอก                                                        |                         |                                |    |  |  |  |
|                  | บ้านเลขที่ :                                                                   | หมู่บ้าน/อาคาร :        | หมู่ที่ :                      |    |  |  |  |
|                  | บ้านเลขที่                                                                     | หมู่บ้าน/อาคาร          | หมู่ที่                        |    |  |  |  |
|                  | ตรอก/ชอย :                                                                     | ถนน :                   | รทัสไปรษณีย์ :                 |    |  |  |  |
|                  | ตรอก/ซอย                                                                       | ถบน                     | รทัสไปรษณีย์                   |    |  |  |  |
|                  | จังหวัด :                                                                      | อำเภอ/เขด :             | ด้าบล/แขวง :                   |    |  |  |  |
|                  | จังหวัด                                                                        | ≎ อำเภอ/เขด             | ≎ ดำบล/แขวง                    | \$ |  |  |  |
| ข้อมูลช่องทางเ   | การติดต่อ 🦏                                                                    |                         |                                |    |  |  |  |
|                  | โทรศัพท์บ้าน :                                                                 | โทรศัพท์มือถือ :        | อีเมล์ :                       |    |  |  |  |
|                  | โทรศัพท์บ้าน                                                                   | โทรศัพท์มือถือ          | อีเมล์                         |    |  |  |  |

**รูปที่ 8.1** กรอกข้อมูลการสมัครและยืนยันรายบุคคล (2)

9. ในส่วนของการกรอกข้อมูลแบบสอบ ผู้สมัครต้องกรอกข้อมูลแบบสอบถามให้ถูกต้องครบถ้วนและถูกต้อง

| EXPERIMENTAL Conference of Conference of Con | หน้าหลัก สมัครและยืนยัน ประกาศเลขที่นั่งสอบ ออกจาก | ระบบ |
|----------------------------------------------------------------------------------------------------|----------------------------------------------------|------|
| แบบสอบดาม                                                                                                    |                                                    |      |
| <ol> <li>รูปแบบการเรียนการสอนที่นักเรียนได้ใช้มา</li> </ol>                                                                                                    | เท่สุดในปีการศึกษา 2563 คือ                        |      |
| สามารถตอบได้มากกว่า l รายการ                                                                                                    |                                                    |      |
| 🗌 ในชั้นเรียน (on-site)                                                                                                    |                                                    |      |
| 🗌 ผ่านโทรทัศน์ (on-air)                                                                                                    |                                                    |      |
| 🗌 แบบผสมผสาน (Blonded Learning                                                                                                    |                                                    |      |
| 🗌 แบบออนไลน์ (online)                                                                                                    |                                                    |      |
| 🗌 ทำใบงาน                                                                                                    |                                                    |      |
| 🗌 อื่น ๆ โปรดระบุ                                                                                                    |                                                    |      |
| 2. นักเรียนมีการเรียนเพิ่มเดิมนอกเหนือจากท่                                                                                                    |                                                    |      |
| 🔘 ไม่ได้เรียน                                                                                                    |                                                    |      |
| 🔘 เรียนเพิ่มเดิม                                                                                                    |                                                    |      |
| รหัสผ่าน                                                                                                    |                                                    |      |
| ดัวอักษรและดัวเลขไม่เกิน 10 ตัวอักษร                                                                                                    |                                                    |      |
| รหัสผ่าน :                                                                                                    | ยืนยันรหัสผ่าน :                                   |      |
|                                                                                                    |                                                    |      |

**รูปที่ 9** ข้อมูลแบบสอบถาม

 การทำแบบสอบถามในข้อที่ 1 เป็นแบบสอบถามเกี่ยวกับรูปแบบการเรียนการสอนที่นักเรียนได้ใช้มาที่สุดในปี การศึกษา 2563 โดยผู้สมัครสามารถเลือกได้มากกว่า 1 รายการ ซึ่งหากผู้สมัครเลือกรูปแบบการเรียนการสอน "แบบออนไลน์ (online)" ผู้สมัครจะต้องเลือกโปรแกรมหรือเครื่องมือที่ใช้ในการเรียนการสอนรูปแบบออนไลน์ หากเลือกเครื่องมือรายการ "อื่น ๆ โปรดระบุ" ให้ผู้สมัครกรอกข้อมูลเครื่องมือที่ใช้ลงไปในช่องว่าง

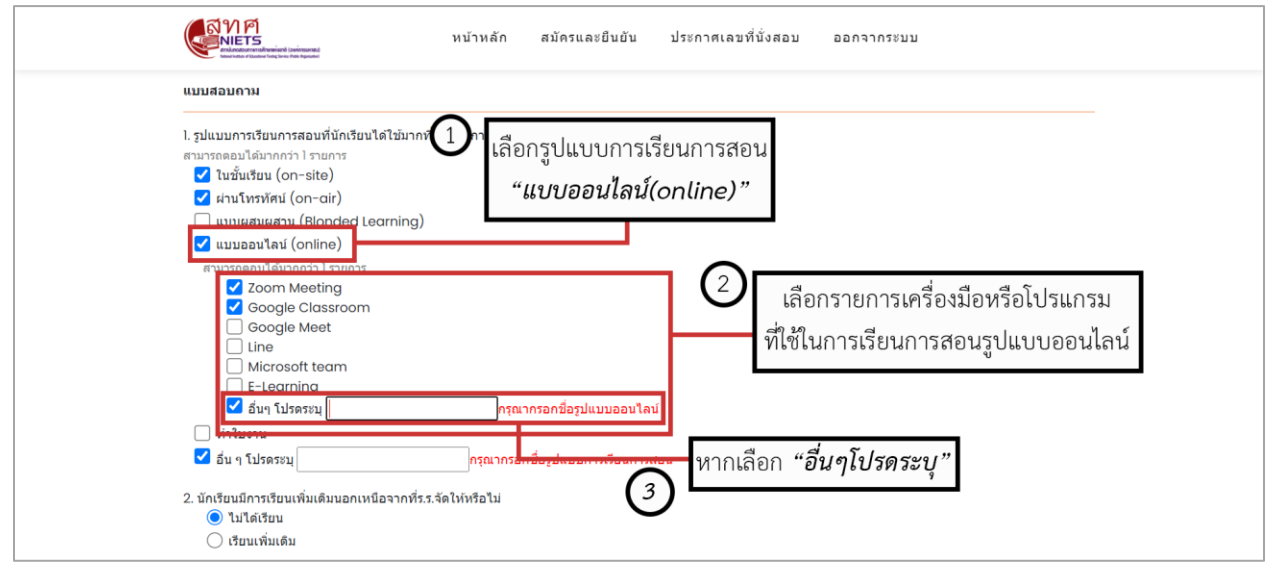

รูปที่ 10 การตอบแบบสอบถามเกี่ยวกับรูปแบบการเรียนการสอน

 การทำแบบสอบถามในข้อที่ 2 เป็นแบบสอบถามเกี่ยวกับการเรียนเพิ่มเติมนอกเหนือจากที่โรงเรียนจัดให้ ซึ่ง ผู้สมัครต้องเลือกอย่างใดอย่างหนึ่ง หากเลือก "เรียนเพิ่มเติม" ผู้สมัครจะต้องเลือกแหล่งการเรียนรู้เพิ่มเติมจาก รายการซึ่งสามารถเลือกได้มากว่าหนึ่งรายการ

| <ol> <li>รูปแบบการเรียนการสอบที่นักเรียนใดใช้มากที่สุดในปีการศึกษา 2563 คือ<br/>สามารถดอมได้มากกว่า 1 รายการ</li> <li>ในขึ้มเรียน (on-site)</li> <li>ผ่านโทราทัศน์ (on-cir)</li> <li>แบบผสมผสาน (Blonded Learning)</li> <li>แบบผสมผสาน (conine)</li> </ol>                     |                                          |
|----------------------------------------------------------------------------------------------------|------------------------------------------|
| สามารถตอมได้มากกว่า 1 รายการ         Zoom Meeting         Google Classroom         Google Meet         Line         Microsoft team         E-Learning         อันๆ โปรดรรม         ทำในงาน         อัน ๆ โปรดรรม         2. บักเรียบมเทิ่มเดิมนอกเหนือจากทั่ร.ร.จัดไห้เหรือไม่ | ริม"<br>2<br>เลือกแหล่งเรียนรู้เพิ่มเติม |
| <ul> <li>โปได้เรียบ</li> <li>เรียนเพิ่มเดือน<br/>สามารถสองบรรม โรงแกรร</li> <li>จากคลุโนโรงเรียน</li> <li>จากคลุถาบันกวดวิชา</li> <li>จากอินเทอร์เน็ด</li> </ul>                                                                                                    | จากรายการ                                |

รูปที่ 11 การตอบแบบสอบถามเกี่ยวกับการเรียนรู่เพิ่มเติม

 ในส่วนของการกรอกข้อมูลรหัสผ่าน ผู้สมัครต้องกรอกข้อมูลรหัสผ่านเป็นตัวเลขหรือตัวอักษรจำนวนอย่างน้อย 5 ตัวอักษร และไม่เกิน 10 ตัวอักษร ซึ่งผู้สมัครจะต้องกรอกข้อมูล "รหัสผ่าน" และกรอกข้อมูล "ยืนยันรหัสผ่าน ให้เหมือนกัน

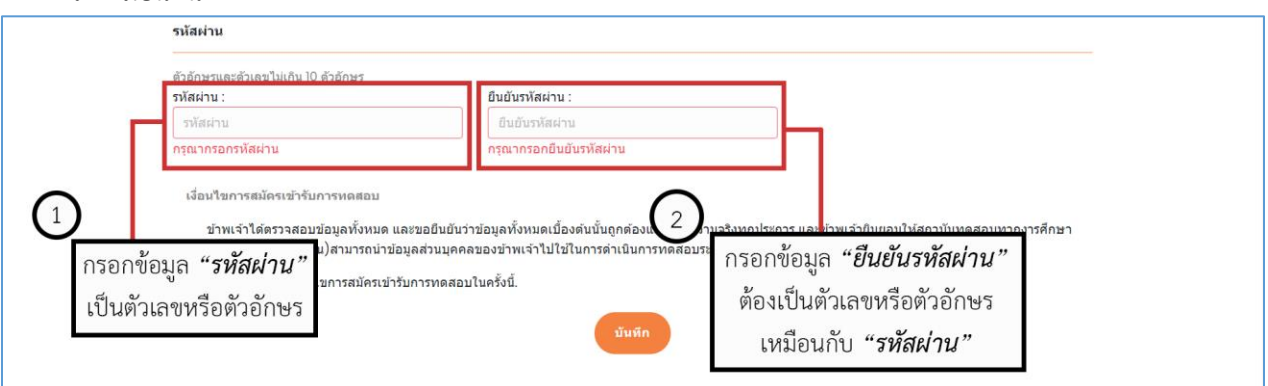

รูปที่ 12 การกรอกข้อมูล "รหัสผ่าน" และ "ยืนยันรหัสผ่าน"

 เมื่อผู้สมัครดำเนินการกรอกข้อมูลทั้งหมดเรียบร้อยแล้ว ให้ผู้สมัครอ่าน "เงื่อนไขการสมัครเข้ารับการทดสอบ" ให้ครบถ้วน จากนั้นให้ทำเครื่องหมาย หน้าข้อความยอมรับเงื่อนไขเข้ารับการทดสอบในครั้งนี้ แล้ว ดำเนินการคลิกปุ่ม "บันทึก" เพื่อทำการบันทึกข้อมูลการสมัครและยืนยันเข้ารับการทดสอบ

| 12345                                                                                      |                                                                                                    |                                                                                                    |                                                                                                    |
|--------------------------------------------------------------------------------------------|----------------------------------------------------------------------------------------------------|----------------------------------------------------------------------------------------------------|----------------------------------------------------------------------------------------------------|
|                                                                                            |                                                                                                    |                                                                                                    |                                                                                                    |
| เละขอยืนยันว่าข้อมูลทั้งหมดเบื้องดันนั้นถูกด้อ<br>อนอส่วนนอออนองชั่วพบว่าไปใช้ในอารอ่าเห็น | งและเป็นความจริงทุ<br>การพอสอบระดับระวั                                                                            | ุกประการ และข้าพเจ้า<br>อิประวำปีการสึกษา 2                                                                                                    | ายินยอมให้สถาบันทดสอบทากงารศึกษา<br>วธรว                                                                                                    |
| รับการทดสอบในครั้งนี้.                                                                     | 111111111111111111111111111111111111111                                                                            | 3                                                                                                    | คลิกป่น " <i>บันทึก</i> "                                                                                                    |
| บันท์                                                                                      | in                                                                                                    | 0                                                                                                    | เพื่อบันทึกข้อมูลการสมัครสอบ                                                                                                    |
|                                                                                            | ละขอยืนยันว่าข่อมูลทั้งหมดเบื้องดับนั้นถูกด่อ<br>เมูลส่วนมุคคลของข่าพเจ้าไปใช่ในการดำเนิน<br>ับการทดสอบในครั้งนี้. | ละขอยืนยันว่าข่อมูลทั้งหมดเบื้องดับนั้นถูกต่องและเป็นความจริงห<br>เมูลส่วนมูคคลของข่าพเจ้าใปใช้ในการดำเนินการทดสอบระดับชา<br>นับการทดสอบในครั้งนี้. | ละขอยืนยันว่าข่อมูลทั้งหมดเมืองดันนั้นถูกต้องและเป็นความจริงทุกประการ และข่าพเจ๋<br>เมูลส่วนมุคคลของข่าพเจ๋าไปใช้ในการดำเนินการทดสอบระดับชาติ ประจำปีการศึกษา 2<br>นับการทดสอบในครั้งนี้. |

รูปที่ 13 เงื่อนไขการสมัครเขารับการทดสอบ

 14. เมื่อผู้สมัครคลิกปุ่ม "บันทึก" หากผู้สมัครยังไม่ได้กรอกข้อมูลหรือกรอกข้อมูลบางส่วนผิดพลาด จะมีข้อความ (สี แดง) แจ้งเตือนให้กรอกข้อมูลให้ครับถ้วนและถูกต้อง

| 1234<br>รหัสสานต่องไม่ต่ากว่า 5 ตัวอักษร ให้กรอกข้อมูลให้ถูกตื่                                                                                                    | cildulary :                                                                                                    | ยืนขับสะไสปอน :                                                                                                    | ข้อความแจ้งเตือน                                           |
|----------------------------------------------------------------------------------------------------|----------------------------------------------------------------------------------------------------|----------------------------------------------------------------------------------------------------|------------------------------------------------------------|
| รหัสผ่านต่องในต่ากว่า 5 ตัวอักษร รหัสผ่านต่องในต่ากว่า 5 ตัวอักษร ไฟก์ 30ก ขอมูลไหญ่ก็เร                                                                                                    | 1234                                                                                                    | 1234                                                                                                    | 9 2 2 9 2 2                                                |
|                                                                                                    | รหัสผ่านต้องไม่ต่ำกว่า 5 ด้วอักษร                                                                                        | รหัสผ่านต้องไม่ต่ำกว่า 5 ตัวอักษร                                                                                                    | เหกรอกขอมูลเหถูกตอ                                         |
|                                                                                                    | เงือนใขอารสมัครเข้ารับการทดสอบ                                                                                           |                                                                                                    |                                                            |
| เงื่อนใชการสมัครเข้ารับการทดสอบ                                                                                                    |                                                                                                    |                                                                                                    |                                                            |
| เงือนใชการสมัตรเข้ารับการหลสอบ                                                                                                    | นักษณฑิศ สาราสาราวัตราสารั้งการการ                                                                                       | การที่ม กับกระกัด 1 ค.ชั้นนายา นี้ความันนั้นคอ กัด 11 คน ปีบอดอาเตซินายาไปกระด                                                                                     | องค์องแก้อยิ่งและเริ่งไว้สองนับเนอสองและอ.                 |
| เงือนใขการสมัครเข้ารับการทดสอบ<br>ข้าพเจ้าได้ดรวจสอบข้อมูลทั้งหมด และขอยืนยันว่าข้อมูลทั้งหมดเบื้องดันนั้นถูกต้องและเป็นความจริงทุกประการ และข่าพเจ้ายินยอมให้สถาบันทดสอบทากงารศึกษา<br>แปลเวลี (อาภ์กวยแนวคน) ความความก่านข้อมนุกภาพว่าแว้ว่าไว้ปันกวรก่างถึงกวรมกศุภษะกับเชาลิปะหวังปิกหลือพว 2562                                                                   | ข้าพเจ้าได้ตรวจสอบข้อมูลทั้งหมด และ<br>แห่งชาติ (องก์อาราเหวชน) สวนธรณ่างไว                                              | เขอยืนยันว่าข้อมูลทั้งหมดเบื้องดันนั้นถูกต้องและเป็นความจริงทุกประการ เ<br>อ.ส่วนเคอออเว หวันแว้วไปใช้ปังครกำเนินครรงค์สามระด้านจริงทุกประการ เ                    | เละข่าพเจ้ายินยอมให้สถาบันทดสอบทากงารศึกษา<br>วะสึกษา 2552 |
| เงือนใขการสมัครเข้ารับการหดสอบ<br>ข่าพเจ้าใต้ตรวจสอบข้อมูลทั้งหมด และขอยืนยันว่าข้อมูลทั้งหมดเบื้องดันนั้นถูกต้องและเป็นความจริงทุกประการ และข่าพเจ้ายินยอมให้สถาบันทดสอบทากงารศึกษา<br>แห่งขาติ (องค์การมหาชน)สามารถน่าข้อมูลส่วนบุคคลของข่าพเจ้าไปใช้ในการดำเนินการทดสอบระดับชาติ ประจำปีการศึกษา 2563                                                               | ข้าพเจ้าได้ดรวจสอบข้อมูลทั้งหมด และ<br>แห่งชาติ (องค์การมหาชน)สามารถนำข้อมู                                              | ะขอยืนยับว่าข้อมูลทั้งหมดเมื่องดับนั้นถูกต้องและเป็นความจริงทุกประการ<br>ลล้วนมุคคลของข่าพเจ้าไปใช้ในการดำเนินการทดสอบระดับขาดิ ประจำปีก                           | เละข่าพเจ้าขินขอมให้สถาบันทดสอบทากงารศึกษา<br>ารศึกษา 2563 |
| เงือนใขการสมัครเข้ารับการหดสอบ<br>ข้าพเจ้าใต้ดรวจสอบข้อมูลทั้งหมด และขอยืนยันว่าข้อมูลทั้งหมดเบื้องดันนั้นถูกต้องและเป็นความจริงทุกประการ และข่าพเจ้ายินยอมให้สถาบันทดสอบทากงารศึกษา<br>แห่งชาติ (องค์การมหาชน)สามารถน่าข้อมูลส่วนบุคคลของข่าพเจ้าไปใช้ในการดำเนินการทดสอบระดับชาติ ประจำปีการศึกษา 2563<br>💞 ข่าพเจ้ายอมรับเงื่อนไขการสมัครเข้ารับการทดสอบในครั้งนี้. | ข้าพเจ้าได้ตรวจสอบข้อมูลทั้งหมด และ<br>แห่งชำติ (องค์การมหาชน)สามารถบ่าข้อมู<br>🏹 ข้าพเจ้ายอมรับเงื่อนไขการสมัครเข้ารับเ | ชขอยืนยันว่าข้อมูลทั้งหมดเบื้องดันนั้นถูกต้องและเป็นความจริงทุกประการ เ<br>ลส่วนบุคคลของข้าพเจ้าไปใช้ในการดำเนินการทดสอบระดับข่าติ ประจำปีก<br>การทดสอบในครั้งนี้. | เละข่าพเจ้ายินยอมให้สถาบันทดสอบทากงารศึกษา<br>ารศึกษา 2563 |

**รูปที่ 14** ข้อความ (<mark>สีแดง)</mark> แจ้งเตือนการกรอกข้อมูลให้ครบถ้วนและถูกต้อง

4. ผู้สมัครกรอกข้อมูลครับถ้วนและถูกต้องทั้งหมดแล้ว เมื่อคลิกปุ่ม "บันทึก" แล้ว ระบบจะแสดงข้อความ
 "ลงทะเบียนสำเร็จ" ให้ผู้สมัครคลิกปุ่ม "ตกลง"

|                   | หน้าหลัก สมัครและยืนยัน ประกาศเลชที่นั่งสอบ ออกจากระบบ<br>:                                                                                                    |
|-------------------|----------------------------------------------------------------------------------------------------|
| ระบบแจ้งเตือน     | สมัครและยืนยัน <mark>รายบุคคล</mark>                                                                                                    |
| "ลงทะเบียนสำเร็จ" | ระบบสมัครและยืนยันการเข่าสอบการทดสอบทางการศึกษาระดับข่าดิขั้นพื้นฐานระดับขึ้นประถมศึกษาปีที่ 6 (O-NET ป.6)<br>และมัธยมศึกษาปีที่ 3 (O-NET น.3) และ การทดสอบทางการศึกษาระดับชาติตำนอาชีวศึกษาระดับประกาศนิยมัตรรัชาชีพ |
|                   |                                                                                                    |
|                   | ลงทะเบียนสำเร็จ.                                                                                                    |
|                   |                                                                                                    |
|                   | คลิกปุ่ม <i>"ตกลง"</i>                                                                                                    |
|                   |                                                                                                    |
|                   |                                                                                                    |

รูปที่ 15 ระบบแจ้งเตือนการลงทะเบียนสำเร็จ

16. ผู้สมัครสามารถเลือกเมนู "**หน้าหลัก"** เพื่อตรวจสอบสถานะของการสมัครและยืนยันเข้ารับการทดสอบ

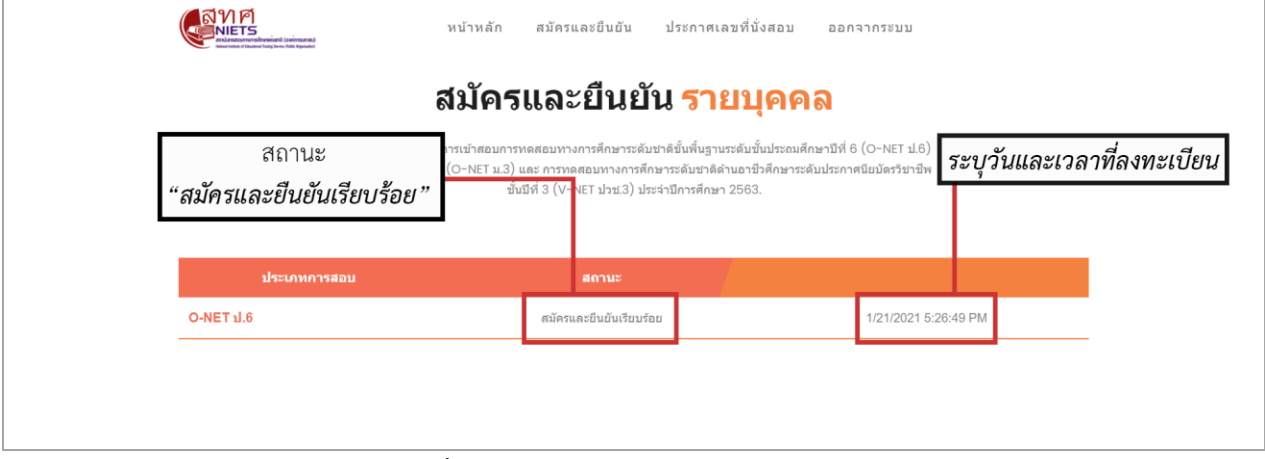

**รูปที่ 16** ตรวจสอบสถานะการลงทะเบียน